## Guía de la aplicación móvil MyTASC

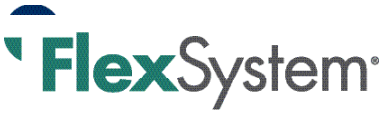

# Cómo usar la aplicación móvil MyTASC para acceder a su FSA de FlexSystem

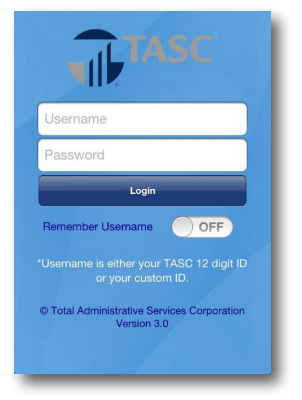

## Inicio de sesión

Ingrese su nombre de usuario (o los 12 dígitos de su ID de TASC) y contraseña.

NOTA: si olvidó su nombre de usuario o contraseña, visite www.tasconline.com y haga clic en « Olvidé el nombre de usuario »

u « Olvidé la contraseña » en el cuadro de inicio de sesión de cuenta segura de MyTASC. Si usted es usuario nuevo, haga clic en « Usuario nuevo ».

| MyTASE Secur<br>USERNAME       | E LOGIN<br>Forgot Username? |
|--------------------------------|-----------------------------|
| PASSWORD                       | Forgot Password?            |
| Log In »                       | Remember Me                 |
| ew User?<br>an't Access Your / | Account?                    |

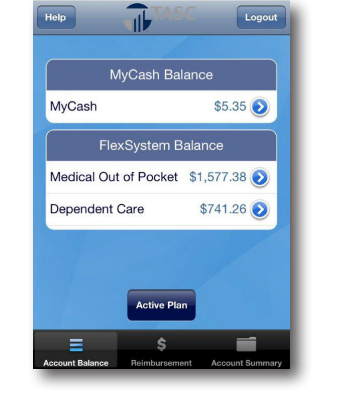

## Ver el resumen y los saldos de la cuenta

Vea el resumen de la cuenta y los saldos de su Plan para todas las cuentas de beneficios que eligió, incluida My Cash y cuentas activas o cerradas. Simlemente seleccione el botón adecuado en la parte inferior de la pantalla.

|                       |              | Logou          |
|-----------------------|--------------|----------------|
| Medical Out of Pocket |              |                |
| Balance:              |              | \$160.04       |
| Eligibility:          | 2/01/201     | 1 - 11/30/2012 |
| Grace Period E        | End:         | 02/15/2013     |
| Runout Period         | End:         | 05/16/2013     |
| Annual Election       | n:           | \$4,000.00     |
| Total Contribut       | tions:       | \$2,268.45     |
| 1                     | Active Plan  |                |
| =                     | \$           |                |
| count Balance         | Reimbursemen | Account Summa  |

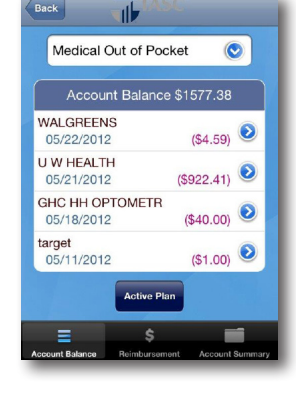

## Transacciones del plan historial

Vea el historial de transacciones, incluyendo el proveedor de servicios, fecha de servicio y cantidad de rembolso para cualquier cuenta de beneficios activa o cerrada.

Seleccione cuentas con el uso del menú desplegable de la parte superior de la pantalla, y alterne entre cuentas activas y cerradas con los botones que se encuentran en la parte inferior de la pantalla.

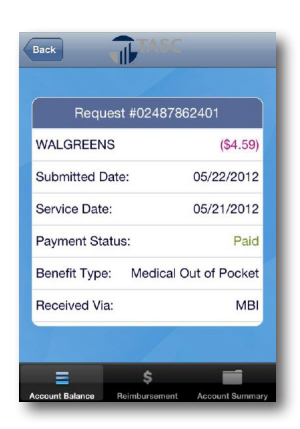

## **Detalles de** solicitud

Vea los detalles de solicitud individuales, incluyendo la ID de solicitud, estado de pagos y fecha de contribuciones.

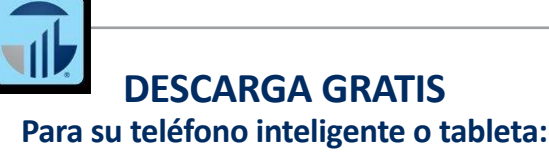

Apple<sup>®</sup> App Store I Android Google Play<sup>™</sup> I Amazon AppStore

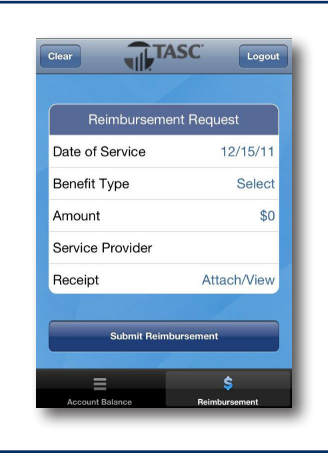

### Solicitud de rembolso

Para empezar su solicitud de rembolso, elija la fecha del servicio, tipo de beneficio, cantidad y proveedor de servicio de esta pantalla. También puede elegir una imagen para adjuntar a su solicitud o tomar una foto nueva con la cámara de su teléfono.

## iTASC NUNCA DUERME!

FlexSystem facilita solicitar un reembolso de cualquier parte en cualquier momento.

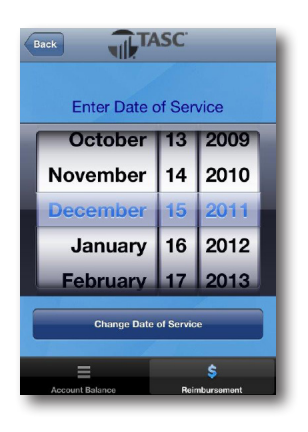

# Ingrese la fecha de servicio

La fecha debe estar dentro de dédar. Use el botón de los años del Plan disponibles retroceso para regresar a

y no puede ser una fecha en el futuro.

| Clear TAS             | C Logout |  |  |
|-----------------------|----------|--|--|
|                       |          |  |  |
| Date of Service       | 12/15/11 |  |  |
| Benefit Type          | Select   |  |  |
| Amount                | \$0      |  |  |
| Service Provider      |          |  |  |
| Receipt Art           |          |  |  |
| Medical Out of Pocket |          |  |  |
| Dependent Care        |          |  |  |
|                       |          |  |  |

### Ingrese el tipo de beneficio

El tipo de beneficio es necesario y solo los tipos de beneficios que haya elegido estarán visibles.

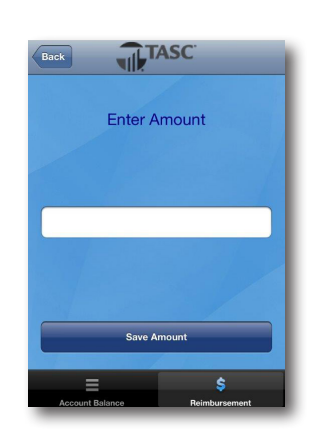

## Ingrese la cantidad

No se requiere de símbolo de dólar. Use el botón de retroceso para regresar a la pantalla de Solicitud de rembolso. I

Cuando termine, haga clic en « Guardar cantidad ».

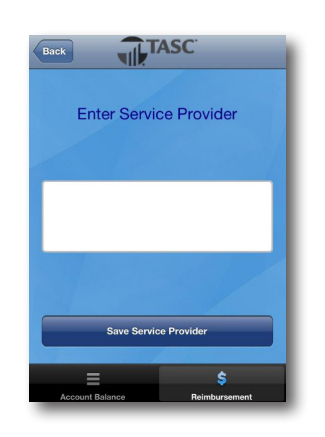

### Ingrese el proveedor de servicio

El proveedor de servicio es el nombre de la persona o lugar donde recibe un servicio o compró artículos elegibles.

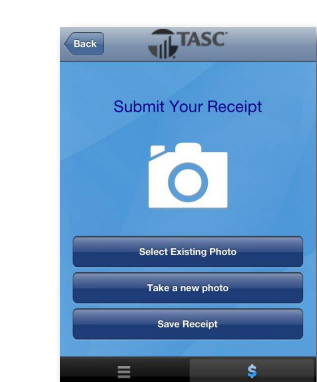

## **Enviar recibo**

Puede adjuntar su recibo directamente a la solicitud de rembolso:

1) tome una foto nueva con la cámara de su teléfono,

- o bien -

2) seleccione una imagen existente. I

Si no tiene recibo, puede obtenerlo y presentarlo después mediante su cuenta MyTASC en www. tasconline.com (haga clic en Vista general de la cuenta, identifique la transacción que requiere recibo, haga clic en Ver detalles, cargue el recibo).

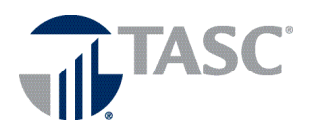

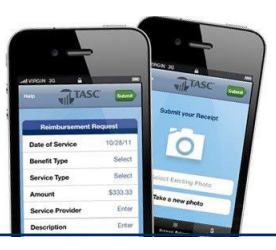

Visite la página web de TASC Mobile para ver más información www.tasconline.com/mobile